## MANUAL CIDOS 4.0-BAGI PENYELARAS DAN PENSYARAH KURSUS

CESS PORTAL er access the Portal via tp://polycc.cidos.edu.my/ **04** ACTIVATE ACC

Check your mailbo, Email from CIDOS aı activation link

03 FIRST TIME LOGIN

User selects "First Time Login" and fill in the requested information

Make sure you enter a valid email address and correct information

DISEDIAKAN UNTUK:

Pensyarah Politeknik dan Kolej Komuniti

#### DISEDIAKAN OLEH:

Siti Zubaidah bt Md Hamin (Penyelaras e-Learning Jabatan Perdagangan, PUO)

## MANUAL

## CIDOS 4.0 – BAGI PENYELARAS DAN PENSYARAH KURSUS

## CIDOS 4.0 - BAGI PENYELARAS DAN PENSYARAH KURSUS

Hak cipta terpelihara. Tiada bahagian daripada penerbitan ini boleh diterbitkan semula, disimpan dalam sistem perolehan semula atau dihantar dalam sebarang bentuk atau cara, elektronik, fotokopi, rakaman atau sebaliknya tanpa kebenaran bertulis daripada pemiliknya terlebih dahulu.

#### **EDISI PERTAMA 2024**

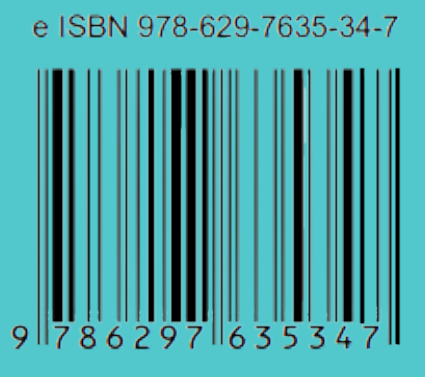

POLITEKNIK UNGKU OMAR

(online)

#### DITERBITKAN OLEH:

POLITEKNIK UNGKU OMAR Jalan Raja Musa Mahadi 31400 IPOH, Perak Tel: 05–5457656 Faks: 05–5471162

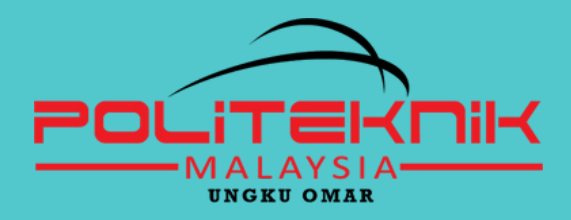

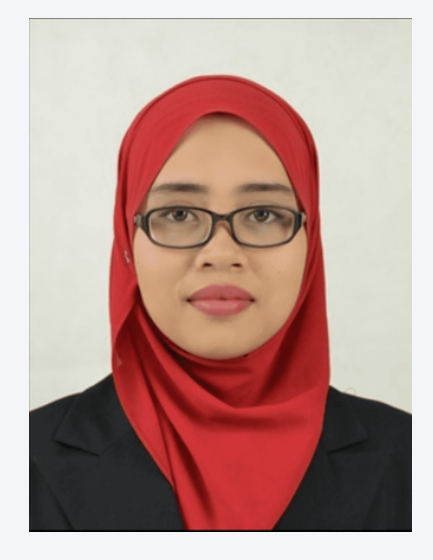

#### **PENULIS:**

Siti Zubaidah bt Md Hamin merupakan pensyarah Politeknik Ungku Omar. Telah melebihi 12 tahun mengajar dan telah dilantik menjadi Penyelaras e-Learning di Jabatan Perdagangan, PUO sejak tahun 2017.

## Selepas menggunakan manual ini, mohon isi SOAL SELIDIK di link <u>https://bit.ly/manualcidos</u> atau menggunakan QR

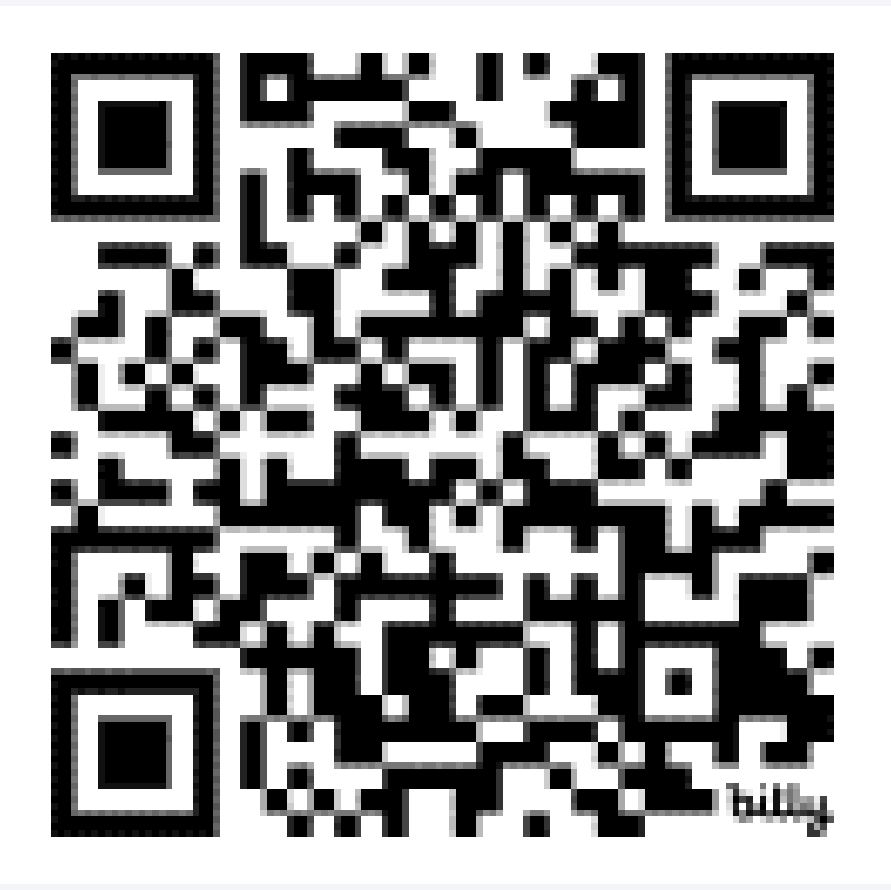

#### KATA PENDAHULUAN

Penyelaras kursus berperanan sebagai pengendali bagi platform masing-masing. cidos kursus Walaupun di dalam role penyelaras dan pensyarahpensyarah lain adalah sama (teacher). Namun penyelaras boleh menyusun atur platform masingmasing untuk kursus tersebut. digunakan Manual ini untuk memudahkan penyelaras kursus dan semua pensyarah membuat platform di dalam penetapan CIDOS sebelum sesi pembelajaran bermula. Antara perkara yang diuruskan sebelum perlu menyediakan pensyarah bahan pengajaran ialah pensyarah perlu menguruskan di bahagian setting terlebih dahulu. Antara perkara yang perlu dilakukan adalah:

- o mengemaskini edit setting
- o mengurus participant
- bagaimana untuk create group mengikut kelas
- create enrolment key (password) mengikut group (merujuk kepada mengikut kelas)

#### ISI KANDUNGAN

| 1.0 PENGENALAN                                            | 1           |
|-----------------------------------------------------------|-------------|
| 1.1 Apa Itu CIDOS                                         | 1           |
| 1.2 Apa Itu LMS                                           | 1           |
| 1.3 LMS CIDOS 4.0 MOODLE 3.11                             | 2           |
| 2.0 AKSES PLATFORM                                        | 3           |
| 3.0 CARA MENGAKSES LMS                                    | 4           |
| 4.0 MENGURUS PLATFORM                                     | 6           |
| 4.1 Penetapan <i>Edit Setting</i>                         | 6           |
| 4.2 Penetapan <i>Self Enrolment</i>                       | 8           |
| 4.3 <i>Create Group</i> Dan <i>Enrolment Key</i>          | 10          |
| 4.4 Reset Group Pensyarah                                 | 12          |
| 5.0 <i>IMPORT</i> PLATFORM CIDOS                          | 13          |
| 6.0 CARIAN SUBJEK/KURSUS DALAM PLATFORM O<br>BAGI PELAJAR | CIDOS<br>14 |
| 7.0 PAPARAN LAPORAN BLENDED PLATFORM                      | 15          |
| 8.0 PENYEDIAAN BLENDED LEARNING DISTRIBUT<br>TABLE (BLDT) | TION<br>18  |
| 8.1 Tatacara Memuat Naik Borang BLDT di CIDOS 4.0         | )18         |
| 9.0 PENUTUP                                               | 19          |
| LAMPIRAN                                                  | 20          |
| Jadual 1- Carta Gantt Perlaksanaan CIDOS                  | 20          |
| Jadual 2: Pautan Youtube panduan Penggunaan CIDOS         | 21          |

## **1.0 PENGENALAN**

Setiap POLYCC (Politeknik dan Kolej Komuniti) perlu menggunakan konsep pembelajaran teradun bagi menyokong pembelajaran bersemuka. Pembelajaran teradun adalah merujuk kepada kursus yang mempunyai campuran pendekatan pembelajaran mod online dan mod pembelajaran bersemuka

#### 1.1 Apa Itu CIDOS

CIDOS atau nama penuhnya *Curriculum Information Document Online System* merupakan satu sistem pengurusan dokumen yang bertindak sebagai platform untuk memudahkan penerbitan kurikulum berkaitan maklumat secara digital untuk pensyarah dan pelajar politeknik. Untuk

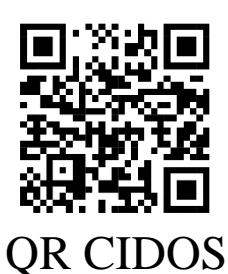

mencapai CIDOS politeknik, semua pengguna boleh melayari link pautan https://polycc.cidos.edu.my/. Versi terkini CIDOS yang digunakan oleh POLYCC adalah CIDOS 4.0

#### 1.2 Apa Itu LMS

*Learning Management System* (LMS) atau dalam bahasa melayu sistem pengurusan pembelajaran merupakan satu aplikasi perisian untuk pentadbiran, dokumentasi, pengesanan, laporan dan penghantaran teknologi elektronik pendidikan. Ia juga dikenali sebagai e-learning.

#### 1.3 LMS CIDOS 4.0 MOODLE 3.11

LMS CIDOS merupakan satu sistem pengurusan yang menggunakan perisian sumber terbuka. Ia dikenali sebagai MOODLE. LMS CIDOS digunakan untuk membangunkan bahanbahan interaktif e-pembelajaran yang merangkumi sumber dan aktiviti pelajar. Sumber yang paling penting adalah menyediakan nota-nota (*Resource and Lesson*), dalam bentuk atau format HTML, *Microsoft PowerPoint* atau *Microsoft Word*. Versi LMS terkini yang digunakan di POLYCC adalah versi 3.11.

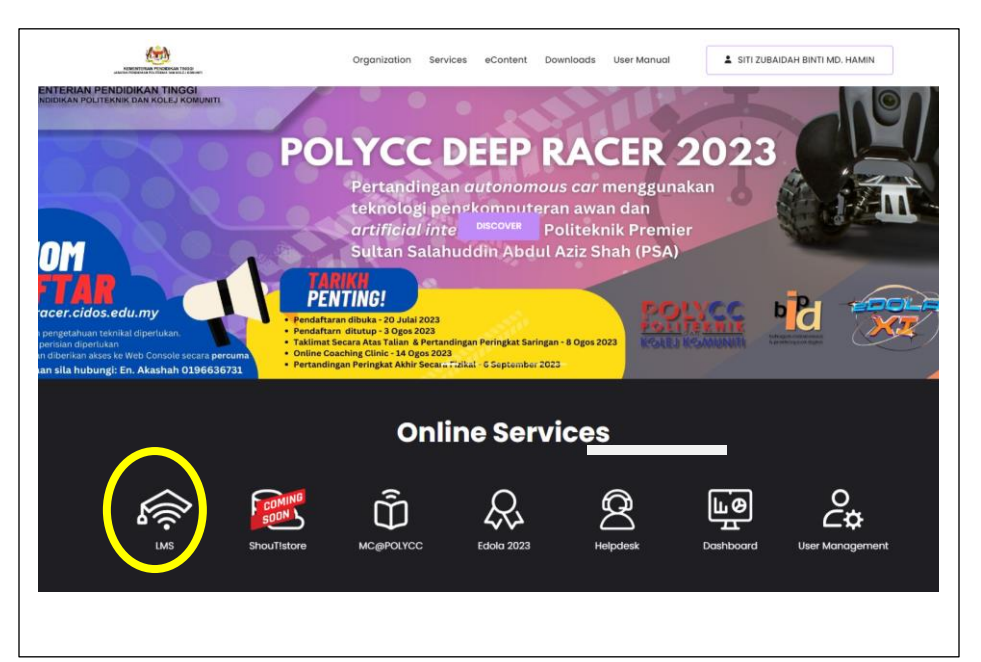

**Gambar 1**: Paparan muka hadapan LMS CIDOS. Selepas berjaya *login* CIDOS, sila klik LMS (di dalam bulatan kuning) untuk mencapai paparan LMS.

## 2.0 AKSES PLATFORM

Berikut merupakan jenis akses, peranan dan fungsi dalam platform CIDOS;

| JENIS<br>AKSES          | PERANAN/<br>TANGGUNGJAWAB                                                                                   | FUNGSI                                                                                                    |
|-------------------------|----------------------------------------------------------------------------------------------------|----------------------------------------------------------------------------------------------------|
| Administrator           | Pegawai ICT Politeknik                                                                                      | Mentadbir CIDOS LMS keseluruhan PUO.                                                                                                    |
| Manager                 | Penyelaras/ AJK e-<br>learning                                                                              | Mentadbir CIDOS LMS<br>jabatan/ program masing-<br>masing seperti <i>create</i><br>platform. <i>Assign</i> pensyarah<br>di dalam platform. |
| Teacher                 | Pensyarah                                                                                                   | Membuat <i>setting, command</i> (arahan) dan menyediakan sumber aktiviti pelajar.                                                          |
| Student                 | Pelajar                                                                                                    | Melaksanakan aktiviti<br>pembelajaran di CIDOS<br>LMS                                                                                      |
| <i>Guest/</i><br>Tetamu | Terbuka kepada sesiapa<br>sahaja (bergantung<br>kepada <i>setting</i> yang<br>diwujudkan oleh<br>pensyarah) | Melihat aktiviti yang<br>diwujudkan di platform                                                                                            |

### **3.0 CARA MENGAKSES LMS**

Sebagai makluman, CIDOS dan LMS adalah perkara yang berbeza. Apabila anda *login* CIDOS, anda perlu Klik ke LMS bagi mengakses LMS. Ini bermakna terdapat dua *dashboard* iaitu *dashboard* CIDOS dan *dashboard* LMS. Sekiranya anda *login* CIDOS, secara langsung anda telah *login* LMS. Namun ada kalanya anda hanya perlu *Login* LMS tanpa perlu *Login* CIDOS sekiranya tempoh masa telah tamat.

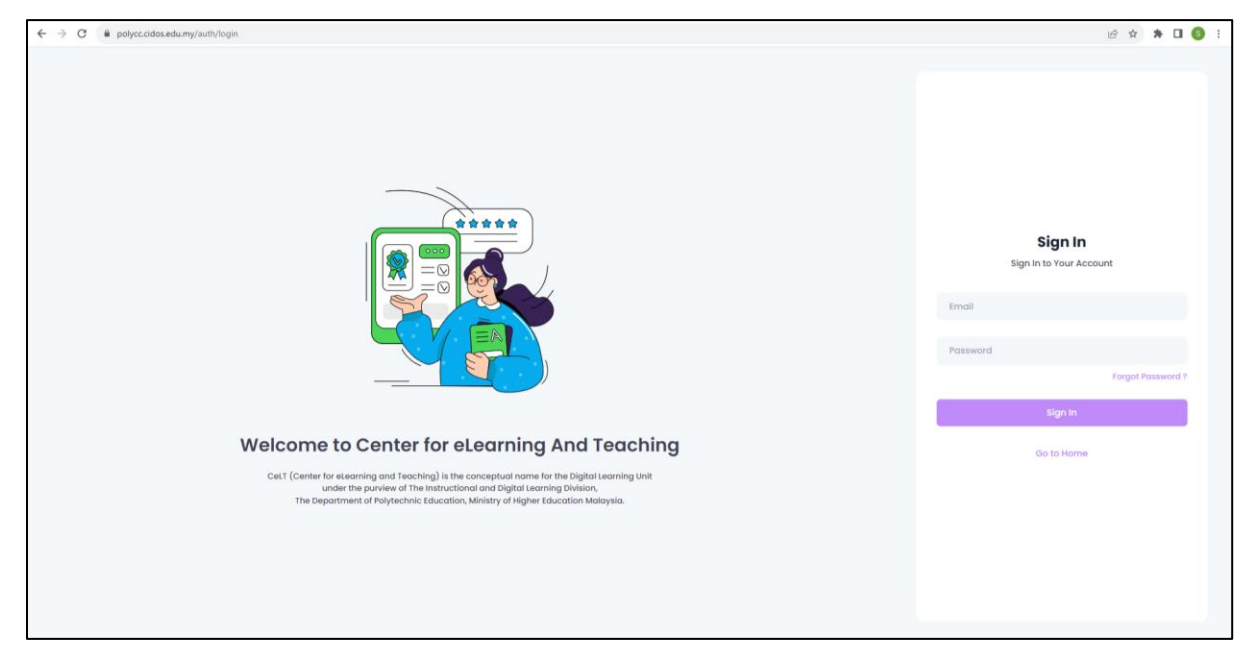

Gambar 2: Paparan Login CIDOS

|                     | KEMENTERIAN PENDIDIKAN TINGGI<br>JABATAN PENDIDIKAN POLITEKNIK DAN KOLEJ KOMUNITI                                                           |  |
|---------------------|----------------------------------------------------------------------------------------------------|--|
| IO CIDOS LMS 2023!! |                                                                                                    |  |
|                     | PUO CIDOS LMS                                                                                                    |  |
|                     | Username Password Remember username LOG IN                                                                                                  |  |
|                     | Forgotten your username or password?<br>Cookies must be enabled in your browser<br>Some courses may allow guest access<br>LOG IN AS A GUEST |  |
|                     | Copyright © 2022 CeLT - Center for eLearning and Teaching. All Rights Reserved                                                              |  |

Gambar 3: Paparan Login LMS

#### JANGAN KHUATIR!!!

Sekiranya anda mendapati paparan seperti di Gambar 3 muncul, ini bermakna anda terkeluar dari LMS, anda hanya perlu login semula menggunakan *username* dan *password* yang sama dengan Login CIDOS

## 4.0 MENGURUS PLATFORM

Platform kursus akan berada dalam LMS. Apabila anda megakses LMS, anda akan terus ke dashboard LMS serta Platform kursus anda akan terpapar setelah *Manager* disetkan sebagai *teacher*. Sebelum anda membangunkan bahan dan aktiviti pengajaran dalam platform, anda perlu menguruskan beberapa tetapan (*setting*) terlebih dahulu.

#### 4.1 Penetapan Edit Setting

*Edit setting* adalah perkara asas berkenaan maklumat platform kursus seperti nama dan kod kursus, kategori kursus, *visibility*, *course start* dan *end date*, banner paparan kursus, format paparan dan lain-lain lagi. Perkara asas yang perlu pensyarah titik beratkan adalah nama kursus, kod bagi kursus masing-masing.

| Provide a dimensional data in the services of the services of | PAPARAN                                                                                                    | PROSES                                                      |
|----------------------------------------------------------------------------------------------------|----------------------------------------------------------------------------------------------------|-------------------------------------------------------------|
| J Insport Topic 3                                                                                                    | DPE20023 BANK PRODUCT AND SERVICES          Event My concests -1 Judiceh Peringangan - DPL-DMA KEYWANDAN DAN PERINAKAAN - Seu 2.022/02/4 - DPP20023 BANK PRODUCT AND SERVICES         Outlower       Terminol         Outlower       Terminol         Outlowe | Administration ><br>Course Administration<br>> Edit Setting |

| os Administration                         |                   |           |             |            |        |            |        |       | Course m   | anagement.     |
|-------------------------------------------|-------------------|-----------|-------------|------------|--------|------------|--------|-------|------------|----------------|
| <ul> <li>Course administration</li> </ul> | Announcements:    | Sesi Pend | daftaran 20 | 023/2024 - |        |            |        |       |            |                |
| © Edit settings                           | Edit Course       | Setti     | ngs         |            |        |            |        |       |            |                |
| > Users                                   |                   |           |             |            |        |            |        |       |            | Expand all     |
| T Filters                                 | 1000              |           |             |            |        |            |        |       |            | r angesens att |
| > Reports                                 | - General         |           |             |            |        |            |        |       |            |                |
| Gradebook setup                           | Course full name  | 0.0       | DPF20       | 023 BANK   | PRODU  | JCT AND SE | RVICES |       |            |                |
| > Badges                                  |                   |           |             |            |        |            |        |       |            |                |
| 1 Restore                                 | Course short name | 00        | DPF20       | 023 SESI 2 | 2022/7 |            |        |       |            |                |
| 1 Import                                  | Course category   | 00        | × Sesi 1    | 1:2023/202 | 4      |            |        |       |            |                |
| <b>€</b> Reset                            |                   |           |             |            |        |            |        |       |            |                |
| > Question bank                           |                   |           | Search      |            | •      |            |        |       |            |                |
|                                           | Course visibility | 0         | Show        | •          |        |            |        |       |            |                |
|                                           | Course start date | 0         | 7 .         | tobe       |        | 2023 •     | 00.4   | 00.*  | -          |                |
|                                           |                   |           |             | July       |        |            |        |       | -          |                |
|                                           | Course end date   | 0         | 6 0         | Juty       | ۰      | 2024 ¢     | 00 •   | 00 \$ | 🛗 🖬 Enable |                |
|                                           | Course ID number  | 0         |             |            |        |            |        |       |            |                |
|                                           |                   |           |             |            |        |            |        |       |            |                |
|                                           | - Description     |           |             |            |        |            |        |       |            |                |
|                                           | Course summary    | Θ         | 1           | A∗ B       | I      | • =        | = 30 6 | •     | 5          |                |
|                                           |                   |           |             |            |        |            |        |       |            |                |
|                                           |                   |           |             |            |        |            |        |       |            |                |
|                                           |                   |           |             |            |        |            |        |       |            |                |

Paparan *Edit Course Setting* akan keluar.
Pensyarah diminta
mengemaskini maklumat
ini antranya
1. *Course short name*adalah kod kursus dan sesi
terkini.
2. Pastikan *Course end date* adalah sehingga sesi
semester tamat
3. Boleh ubah paparan *layout*.

klik save and display

SITI ZUBAIDAH BINTI MD. HAMIN 7

#### 4.2 Penetapan Self Enrolment

Bagi membolehkan pelajar *enrol* sendiri ke dalam platform kursus, pensyarah perlu membuat penetapan di *self-enrolment* terlebih dahulu untuk memberi *command* kepada LMS supaya pelajar dibenarkan *enrol* dengan menggunakan *key* sahaja. Tanpa *key*, pelajar tidak akan dapat enrol platform kursus. Terdapat beberapa perkara yang pensyarah perlu lakukan terlebih dahulu.

| PAPARAN                                                                                                    | PROSES                                                                                                    |
|----------------------------------------------------------------------------------------------------|----------------------------------------------------------------------------------------------------|
| Return to CIDOS   My courses (2) v   R Q                                                                                                    | Administration > Usons >                                                                                                  |
| DPF20023 BANK PRODUCT AND SERVICES                                                                                                    | Auministration > Users >                                                                                                  |
| Home > My courses > Jabatan Perdagangan > DIR,OMA KEWANGAN DAN PERBANKAN > Seul 1:2023/2024 > DPF20023 BANK PRODUCT AND SERVICES                                                                                                    |                                                                                                    |
|                                                                                                    | enrolment methods                                                                                                    |
| Distribund Site home Cutendur Bidgen All courses Content bank Turn edding on                                                                                                    |                                                                                                    |
| ot Administration Course management o                                                                                                    |                                                                                                    |
| Course administration     Announcements:     Sesi Pendaftaran 2023/2024 +                                                                                                    |                                                                                                    |
| • Edit settings                                                                                                    |                                                                                                    |
| Course completion     G Announcements                                                                                                    |                                                                                                    |
| Crees     Enrolled users                                                                                                    |                                                                                                    |
| Enrolment methods                                                                                                    |                                                                                                    |
| Enrolment methods                                                                                                    |                                                                                                    |
| > Permissions                                                                                                    |                                                                                                    |
| ale Other users                                                                                                    |                                                                                                    |
| Tritters                                                                                                    |                                                                                                    |
| A reports     fopic 3                                                                                                    |                                                                                                    |
| > Badges                                                                                                    |                                                                                                    |
| Backup Topic 4                                                                                                    |                                                                                                    |
| 3 Restore                                                                                                    |                                                                                                    |
| 3 Import                                                                                                    |                                                                                                    |
| € Resot                                                                                                    |                                                                                                    |
| Course administration     Course management     Image: Course management     Image: Course management     Imagement     Image: Course management     Image: Course management     Im | 1. Klik gambar mata<br>untuk pastikan <b>mata</b><br>dalam keadaan <b>terbuka</b><br>( <i>enable</i> ). Ia bertujuan bagi |
| Add method Choose •                                                                                                    | mambalahkan palajar                                                                                                    |
| T Fiters                                                                                                    | membolenkan perajai                                                                                                    |
| <ul> <li>A reports</li> <li>O Gradebook setup</li> </ul>                                                                                                    | 1                                                                                                    |
| > Badges                                                                                                    | nampak pilinan self                                                                                                    |
| 🕅 Backup                                                                                                    |                                                                                                    |
| 3 Restore                                                                                                    | enrolment semasa proses                                                                                                   |
| J import                                                                                                    | en en en sentasa proses                                                                                                   |
| Outstion bank                                                                                                    | annolment di delem IMC                                                                                                    |
|                                                                                                    | emonnent di dalam LMS                                                                                                    |
|                                                                                                    |                                                                                                    |
|                                                                                                    | 2 Klik setting                                                                                                    |
|                                                                                                    | 2. INIK Southg                                                                                                    |

| <ul> <li>Course administration</li> </ul> | Announcements: Sesi Pe      | ondaftaran 2023/2024 + |
|-------------------------------------------|-----------------------------|------------------------|
| Edit settings                             | Colf Enrolment              |                        |
| © Course completion                       | Seu Enroument               |                        |
| v Users                                   | Self enrolment              |                        |
| Enrolled users                            |                             |                        |
| Self enrolment (Student)                  | Custom instance name        |                        |
| W Groups                                  | Allow existing              | Yes e                  |
| > Permissions                             | enrolments                  |                        |
| & Other users                             |                             |                        |
| ▼ Filters                                 | Allow new enrolments        | Tes 0                  |
| > Reports                                 | Enrolment key               | Click to enter text /  |
| Gradebook setup                           | 100 - 100 m                 |                        |
| > Badges                                  | Use group enrolment<br>keys | No ¢                   |
| Backup                                    |                             |                        |
| 1 Restore                                 | Default assigned role       | Student e              |
| 1 Import                                  | Enrolment duration          | a data da Clashia      |
| € Reset                                   | Enrounent duradun           | O days C Enable        |
| > Question bank                           | Notify before enrolment     | No ¢                   |
|                                           | expires                     |                        |
|                                           |                             |                        |
|                                           |                             |                        |
|                                           | _                           |                        |
|                                           | _                           |                        |
|                                           |                             |                        |
|                                           |                             |                        |
|                                           |                             |                        |
|                                           |                             |                        |
|                                           |                             |                        |
|                                           |                             |                        |

.Pastikan pilih 'Yes' bagi: a) Allow existing enrolments b) Allow new enrolments c) Use group enrolment keys .Tetapkan enrolment key (bebas) sebagai tetapan/command kepada kaedah enrol secara key sahaja dibenarkan untuk access platform. .Default assigned role > udent klik save changes.

#### 4.3 Create Group Dan Enrolment Key

Istilah *group* di dalam LMS merupakan kelas yang diajar mengikut semester. Walaupun hanya terdapat satu (1) kelas sahaja yang mengambil kursus ini, WAJIB untuk mewujudkan *group* dalam LMS.

*Enrolment key* merupakan *password* yang akan digunakan oleh pelajar semasa membuat *self-enrolment* bagi mengikuti semua aktiviti yang ada di dalam platform kursus. Sekiranya pelajar memasuki menggunakan password yang salah, pelajar tidak akan berjaya *enrol* kursus tersebut.

| PAPARAN                                                                                                    | PROSES                                                                                                    |
|----------------------------------------------------------------------------------------------------|----------------------------------------------------------------------------------------------------|
| <section-header>  Descent and the product of the product of the product o</section-header> | PROSES1. Klik Course<br>management2. klik Group3. Pilih 'Create Group'<br>-edit pada<br>i) Group Name = Nama<br>kelas<br>ii) Enrolment key = bebas<br>-cadangan: Nama<br>kelas@KOD SUBJEK<br>*enrolment key ini yang<br>akan diberi kepada<br>pelajar |
|                                                                                                    | pengu                                                                                                    |

| Activities | ? Question Bank   | Course                | 🞓 Students           |
|------------|-------------------|-----------------------|----------------------|
| 🔁 Forums   | Question bank     | Turn editing on       | Grades               |
|            | Question category | Edit course settings  | Participants 1       |
|            | Import            | Course completion     | Groups               |
|            | Export            | Competencies          | Enrolment methods    |
|            | Dedece            | Course administration | Reports              |
|            | Y Badges          | Reset                 | Activity completion  |
|            | Manage badges     | Backup                | Course completion    |
|            | Add a new badge   | Restore               | Logs                 |
|            |                   | Import                | Live logs            |
|            |                   | Recycle bin           | Course participation |
|            |                   | Filters               | Activities           |
|            |                   | Event monitoring      |                      |
|            |                   | More                  |                      |
| t import   | Tonic 3           |                       |                      |
|            | Tonin 3           |                       |                      |

#### LEBIH MUDAH!!!

Sekiranya anda right click pada enrolment key dan copy link address kepada pelajar. Pelajar akan terus ke platform kursus (tanpa perlu mencari melalui jabatan dan program. pelajar terus masukkan password/ enrolment key

#### 4.4 Reset Group Pensyarah

Setiap kelas pasti ada pensyarah yang mengajar. Begitu juga di dalam LMS. Semasa pensyarah di *enrol*, pensyarah masih belum di daftarkan kelas yang mengajar. Sebagai *Teacher* perlu setkan mengikut kelas masing-masing.

| PAPARAN                                                                                                    | PROSES                    |
|----------------------------------------------------------------------------------------------------|---------------------------|
| Home 3 My courses 3 Jackske Pricipality of DPLOMA KEWANGAN DAN PERBANKAN 3 Sed 12022/2024 1 DPF20023 BANK PRODUCT AND SERVICES                                                                                                    | Administration >          |
| Other Council         Add council         Council         Tum entrop or           Coll Administration         Course management         Course management                                                                                                    | Users > enrolled          |
| Course administration     Announcements: Sesi Pendaftaran 2023/2024 =     Edit setting:                                                                                                    | users                     |
| • Course come<br>• Uarse<br>• Fitters Users                                                                                                    |                           |
| Reports     Gradebook setup                                                                                                    | Pada 'participants',      |
| Topic 2<br>B Backup<br>J Restore                                                                                                    | 1.Cari nama               |
| J Import         1 Opic 3                                                                                                    | pensyarah                 |
|                                                                                                    | 2.Tukar group             |
|                                                                                                    | pensyarah dari <i>'no</i> |
| Daviliand Stationes Califordia Allowines Constitutions Transationg on                                                                                                    | group' kepada kelas       |
| Course management     Course management     Course management     Course management     Sesi Pendattaran 2023/2024 +                                                                                                    | masing-masing             |
| Course completion     Course completion     Course completion     Course completion     Course completion                                                                                                    | 3.Klik <i>save</i> pada   |
| Servinent methods     Groups     Match Any      Select                                                                                                    | gambar <b>disket</b>      |
| CLAAFAITHS     Add countion     CLAAFAITHS     APPLY ATTERS      T Fitters                                                                                                    |                           |
| > Reports         Pirstname         AL         A         B         C         C         C         A         I         I                                                                                                    |                           |
| B Backup     First name / Sumame * Email address Roles     Groups Last access to course Status     Jinport     D     D     D                                                                                                    |                           |
| Reset     Auson V V     Reset     Auson V V     Auson V V     Reset     Auson V V     Auson V V     Auson V |                           |
| ENROL USERS                                                                                                    |                           |
|                                                                                                    |                           |

## 5.0 IMPORT PLATFORM CIDOS

Fungsi *Import* di dalam platform CIDOS 4.0 adalah untuk menyalin semula bahan dan aktiviti yang ada di platform lain ke dalam platform yang baharu. Sebagai contoh, bahan dan aktiviti di platform kursus DPA20053 sesi 1 2023/2024 di salin ke dalam platform kursus DPA20053 sesi 2 2023/2024.

Aktiviti ini dapat memudahkan penyelaras dan pensyarah kursus dalam membangunkan platform disetiap awal semester sekiranya ingin mengekalkan bahan yang sama seperti semester terdahulu.

|                                                                                                    | PAPARAN                                                                                                    | PROSES                                                                             |
|----------------------------------------------------------------------------------------------------|----------------------------------------------------------------------------------------------------|------------------------------------------------------------------------------------|
| Correstore     Jablach Protocol FALLS Schuld and Devin       Terrer - My marke - Jablach Protocol FALLS Schuld and Devin       Terrer - My marke - Jablach Protocol FALLS Schuld and Devin       Terrer - My marke - Jablach Protocol FALLS Schuld and Devin       Terrer - My marke - Jablach Protocol FALLS Schuld and Devin       Terrer - My marke - Jablach Protocol FALLS Schuld and Devin       Terrer - My marke - Jablach Protocol FALLS Schuld and Devin       Course administration       Gate Schuld - Generation       Gate Schuld - Generation       Gate Schuld - Generation       Gate Schuld - Generation       Babyes       Gradebook schup       Babyes       Gradebook schup       Babyes       Gradebook schup       Babyes       Gradebook schup       Gradebook schup | PAPARAAN<br>TERMAAN I See 12022023 I DAY PRODUCT AND SERVICES<br>Terreform<br>Terreform<br>Terre | PROSES<br>Administration ><br>Import > Search                                      |
| <ul> <li>Course advisionation</li> <li>Exit actings:</li> <li>Course completion</li> <li>Users</li> <li>Filters</li> <li>Reports</li> <li>Grandstook strap</li> <li>Bidges</li> <li>Restore</li> <li>Question bank</li> <li>Select</li> <li>Select administration</li> </ul>                                                                                                    | elemant Dubang +                                                                                                    | * <i>Search</i> nama<br>platform<br>menggunakan <i>course</i><br><i>short name</i> |

## 6.0 CARIAN SUBJEK/KURSUS DALAM PLATFORM CIDOS BAGI PELAJAR

Ia bertujuan untuk memudahkan pelajar mencari subjek/kursus mereka di dalam platform CIDOS. Seperti sedia maklum, pendaftaran kursus di dalam LMS adalah mengikut jabatan, program dan seterusnya sesi pengajian. Oleh itu, pelajar perlu mengetahui Program *ownership* bagi subjek/ kursus yang ingin di akses masuk (*enrol*).

Sebagai contoh pelajar jurusan Diploma Perakaunan ingin enrol kursus DPB20053 Business Mathematics. Kursus ini di bawah seliaan Diploma Pengurusan Perniagaan. Oleh itu pelajar perlu memilih:

LMS > All Courses > Jabatan Perdagangan > Diploma Pengajian Perniagaan > Sesi Pengajian > DPB 20053

## 7.0 PAPARAN LAPORAN BLENDED PLATFORM

Terdapat dua (2) kategori status blended learning iaitu

a. Group Blended Status

b. Blended Status

Apabila kelas/group kursus memenuhi kriteria blended. Kelas tersebut dikira mencapai blended Dikira apabila SEMUA kelas/group kursus memenuhi kriteria blended

Sesuatu platform akan blended sekiranya memenuhi syarat seperti di gambar berikut:

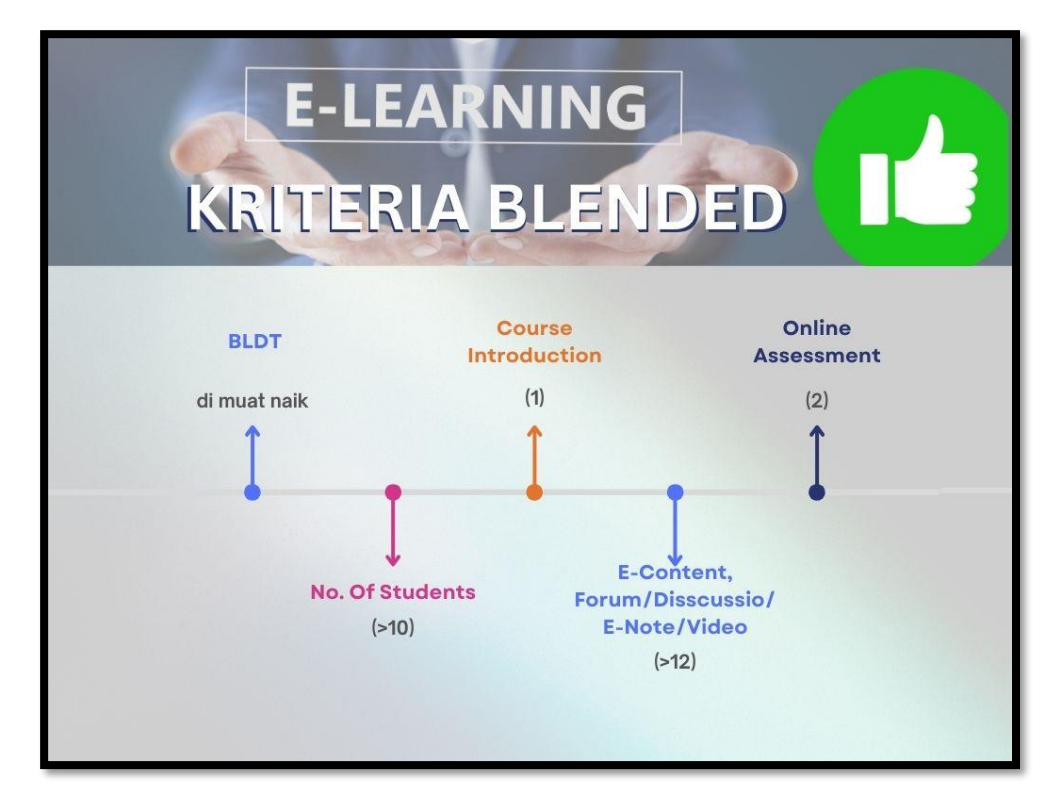

Gambar 4: Kriteria blended.

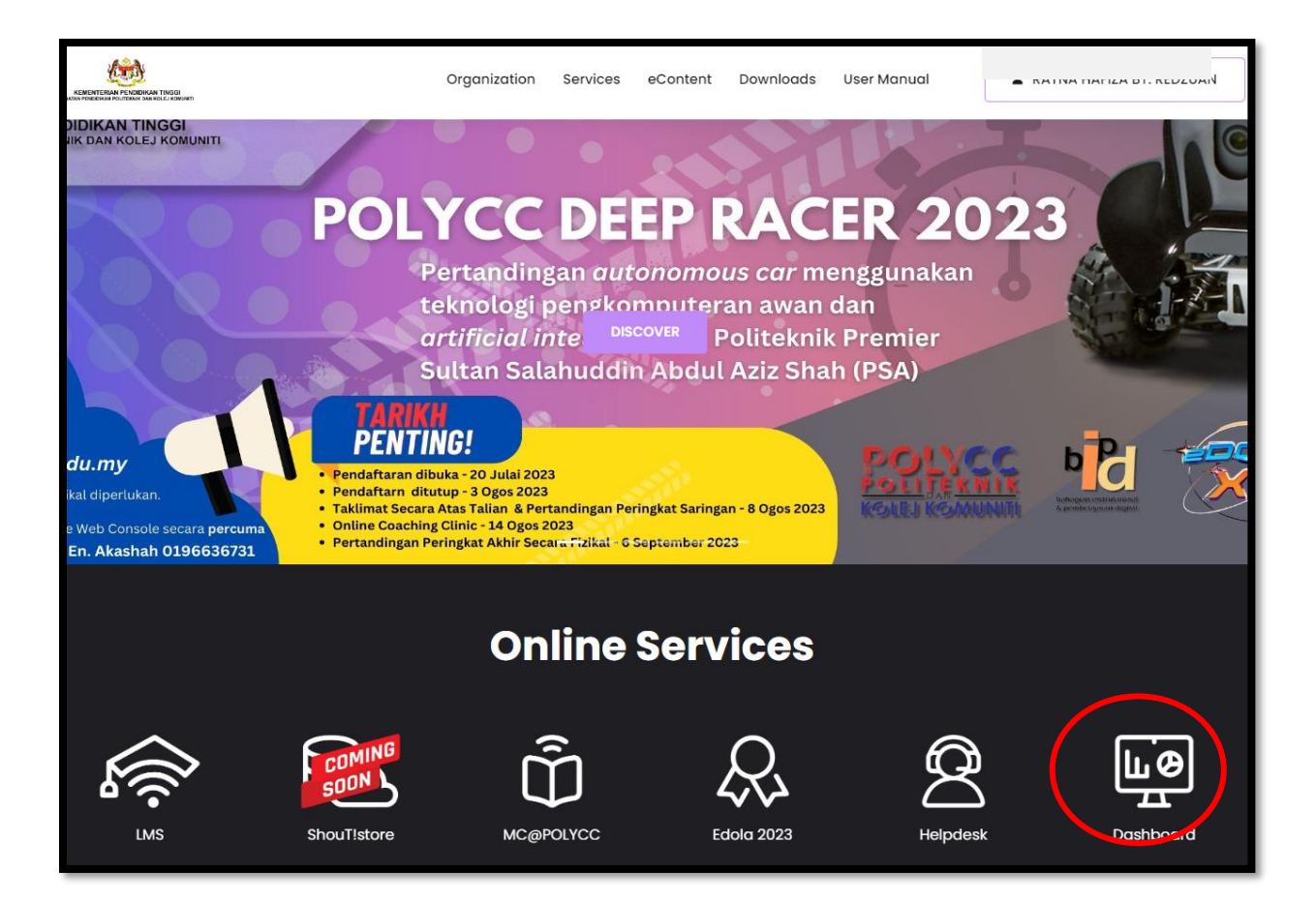

Gambar 5: Pilih menu dashboard untuk paparan status blended.

Proses paparan status blended seperti berikut:

Main page CIDOS > Dashboard > Blended Learning > Blended Report

#### Pilih:

| Institution | : PUO.                                            |
|-------------|---------------------------------------------------|
| Department  | : JP.                                             |
| Programme   | : pilih program kursus di daftarkan. CTH: Kursus  |
|             | DPA adalah kursus <i>ownership</i> DAT. Pilih DAT |
| BL Name     | : Sesi 1 2023/2024.                               |
| Klik Search |                                                   |

|  | MANUAL CIDOS 4.0 |                              |                                                           |                        |         |       |       |       |       |    |    |
|--|------------------|------------------------------|-----------------------------------------------------------|------------------------|---------|-------|-------|-------|-------|----|----|
|  |                  |                              |                                                           |                        |         |       |       |       |       |    |    |
|  |                  |                              |                                                           |                        |         |       |       |       |       |    |    |
|  |                  |                              |                                                           | DAT3AK1                | 21      | 100 % | 100 % | 88 %  | ı¢    |    |    |
|  |                  | DPA30053 SESI 1<br>2023/2024 |                                                           | DAT3BK1                | 13      | 100 % | 100 % | 100 % | ı¢    |    |    |
|  | 11               |                              | DPA30053 SESI 1<br>2023/2024                              |                        | DAT3AK2 | 22    | 100 % | 100 % | 100 % | ı¢ | 14 |
|  |                  |                              | <ul> <li>AHMAD SANARI B. MD SALLEH</li> <li>MR</li> </ul> | DAT3BK2                | 19      | 100 % | 100 % | 100 % | ıé    |    |    |
|  |                  | DPA30073 SESI 1<br>2023/2024 | LIAC71 INA DT LIACLINA                                    | • UAC7I INA BT UACUINA | DAT3AKI | 22    | 100 % | 100 % | 100 % | ı¢ |    |
|  |                  |                              |                                                           | DAT3AK2                | 16      | 100 % | 100 % | 81 %  | 4     |    |    |
|  | 12               |                              |                                                           | DAT3BK1                | 21      | 100 % | 100 % | 95 %  | ı¢    |    |    |
|  |                  |                              | NORAINI BT ZAINUL ABIDIN     ZAINUL ADIDIN                | DAT3BK2                | 19      | 100 % | 100 % | 89 %  | 16    |    |    |
|  |                  |                              |                                                           |                        |         |       |       |       |       |    |    |

Gambar 6: Contoh Group Blended Status dan Blended Status

Daripada gambar 6, Kursus DPA 30053 memperoleh *blended status* kerana semua kelas memenuhi kriteria *blended*. Manakala DPA30073 tidak memperoleh *blended status* kerana terdapat satu (1) kelas iaitu DAT3AK2 tidak memenuhi kriteria *blended*.

## 8.0 PENYEDIAAN BLENDED LEARNING DISTRIBUTION TABLE (BLDT)

Sebelum sesi pembelajaran bermula, pensyarah perlu merancang pembelajaran bersesuaian dengan pembelajaran atas talian dari segi item *asynchronous, synchronous*, penilaian digital dan kelas secara bersemuka. Pensyarah boleh mencapai borang BLDT di link <u>https://bitly.ws/3aRft</u>

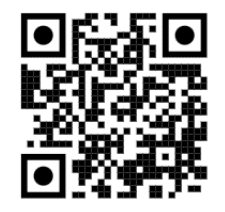

Borang BLDT

#### 8.1 Tatacara Memuat Naik Borang BLDT di CIDOS 4.0

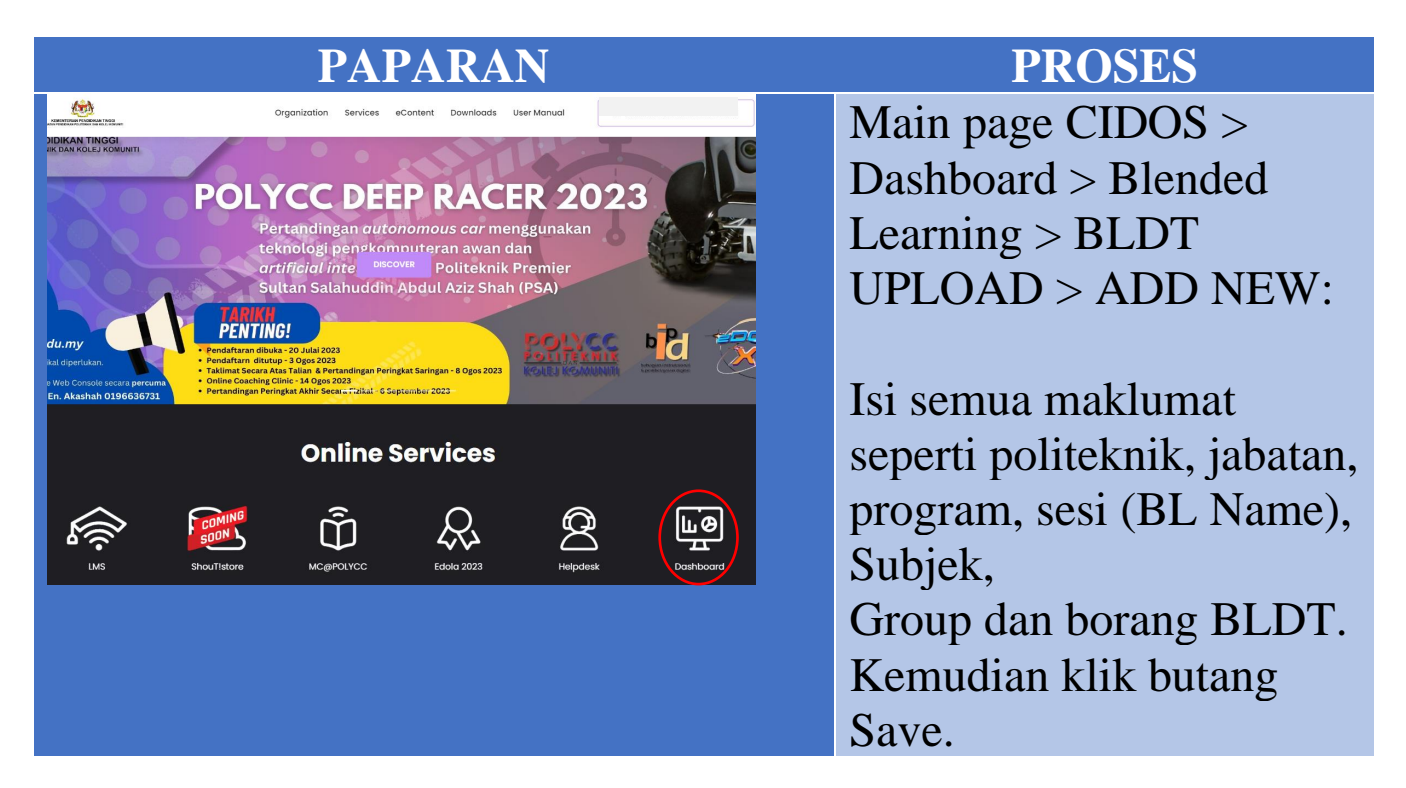

#### 9.0 PENUTUP

Manual ini dihasilkan dengan kandungannya disusun bagi membantu pensyarah dan pihak yang terlibat dalam perancangan dan pembangunan CIDOS 4.0. Manual ini memberikan takrifan yang jelas serta panduan kepada pensyarah untuk membangunkan platform yang bermanfaat kepada pelajar. Ia bertujuan bagi memastikan kelangsungan aktiviti akademik dapat dilaksanakan dengan baik, seragam dan terancang dalam merealisasikan konsep pendidikan fleksibel yang merupakan *trend* pendidikan masa kini. Semoga proses pengajaran dan pembelajaran dapat berjalan dengan lancar.

#### -TAMAT-

#### LAMPIRAN Jadual 1- Carta Gantt Perlaksanaan CIDOS

| BIL | BUTIRAN                                                                   | TINDAKAN                    | w1 | w2 | w3 | w4 | w5 | w6 | w7 | w8 | w9 | w10 | w11 | w12 | w13 | w14 | w15 | w16 |
|-----|---------------------------------------------------------------------------|-----------------------------|----|----|----|----|----|----|----|----|----|-----|-----|-----|-----|-----|-----|-----|
| SET | JP PLATFORM                                                               |                             |    |    |    |    |    |    |    |    |    |     |     |     |     |     |     |     |
| 1   | Proses create platform                                                    | e-learning                  |    |    |    |    |    |    |    |    |    |     |     |     |     |     |     |     |
| 2   | enrol pensyarah                                                           | e-learning                  |    |    |    |    |    |    |    |    |    |     |     |     |     |     |     |     |
| 3   | semakan maklumat kod dan nama kursus                                      | penyelaras kursus           |    |    |    |    |    |    |    |    |    |     |     |     |     |     |     |     |
| 4   | Semakan enrol pensyarah                                                   | penyelaras kursus           |    |    |    |    |    |    |    |    |    |     |     |     |     |     |     |     |
| 5   | Create group mengikut kelas                                               | penyelaras kursus           |    |    |    |    |    |    |    |    |    |     |     |     |     |     |     |     |
| 6   | Add pensyarah di dalam kelas masing-masing (bukan no group )              | penyelaras kursus           |    |    |    |    |    |    |    |    |    |     |     |     |     |     |     |     |
| 7   | Rancang dan membuat agihan tugasan bagi item yang perlu ada untuk         | penyelaras kursus           |    |    |    |    |    |    |    |    |    |     |     |     |     |     |     |     |
|     | memenuhi kriteria blended. Sediakan                                       |                             |    |    |    |    |    |    |    |    |    |     |     |     |     |     |     |     |
|     | a. BLDT untuk pensyarah -1                                                | penyelaras kursus           |    |    |    |    |    |    |    |    |    |     |     |     |     |     |     |     |
|     | b. Course intro -1                                                        | penyelaras kursus           |    |    |    |    |    |    |    |    |    |     |     |     |     |     |     |     |
|     | c. e-content/forum/discussion/e-note/video - 12                           | penyelaras kursus           |    |    |    |    |    |    |    |    |    |     |     |     |     |     |     |     |
|     | d. Online assessment - 1                                                  | penyelaras kursus           |    |    |    |    |    |    |    |    |    |     |     |     |     |     |     |     |
| 8   | Menyelesaikan perkara no 7                                                | penyelaras kursus/pensyarah |    |    |    |    |    |    |    |    |    |     |     |     |     |     |     |     |
| 9   | Pastikan nama pensyarah telah berada di kelas/group yang betul            | pensyarah kursus            |    |    |    |    |    |    |    |    |    |     |     |     |     |     |     |     |
| 10  | Pastikan pelajar telah enrol di group yang betul                          | pensyarah kursus            |    |    |    |    |    |    |    |    |    |     |     |     |     |     |     |     |
| PEN | GGUNAAN PLATFORM                                                          |                             |    |    |    |    |    |    |    |    |    |     |     |     |     |     |     |     |
| 1   | Upload BLDT di dashboard platform kelas masing-masing                     | pensyarah kursus            |    |    |    |    |    |    |    |    |    |     |     |     |     |     |     |     |
| 1   | Group / kelas telah mencapai 100% course intro                            | pensyarah kursus            |    |    |    |    |    |    |    |    |    |     |     |     |     |     |     |     |
| 2   | Pastikan pelajar telah mengunakan 50% bahan e-content/forum/discussion/e- | pensyarah kursus            |    |    |    |    |    |    |    |    |    |     |     |     |     |     |     |     |
|     | note/video                                                                |                             |    |    |    |    |    |    |    |    |    |     |     |     |     |     |     |     |
| 3   | Pastikan pencapaian online assessment telah mencapai 50%                  | pensyarah kursus            |    |    |    |    |    |    |    |    |    |     |     |     |     |     |     |     |
| 4   | Pastikan pelajar telah mengunakan melebihi 70% bahan e-                   | pensyarah kursus            |    |    |    |    |    |    |    |    |    |     |     |     |     |     |     |     |
|     | content/forum/discussion/e-note/video                                     |                             |    |    |    |    |    |    |    |    |    |     |     |     |     |     |     |     |
| 5   | Pastikan pencapaian online assessment telah mencapai melebihi 70%         | pensyarah kursus            |    |    |    |    |    |    |    |    |    |     |     |     |     |     |     |     |
| PEM | ANTAUAN PLATFORM                                                          |                             |    |    |    |    |    |    |    |    |    |     |     |     |     |     |     |     |
| 1   | Semakan pensyarah telah berada di platform                                | elearning                   |    |    |    |    |    |    |    |    |    |     |     |     |     |     |     |     |
| 2   | semakan pelajar telah berada di platform                                  | elearning                   |    |    |    |    |    |    |    |    |    |     |     |     |     |     |     |     |
| 3   | Analisis penggunaan platform-kursus                                       | elearning                   |    |    |    |    |    |    |    |    |    |     |     |     |     |     |     |     |
| 4   | Analisis penggunaan platform-individu                                     | elearning                   |    |    |    |    |    |    |    |    |    |     |     |     |     |     |     |     |

| BIL | PERKARA                                                    | QR/LINK                                  |
|-----|------------------------------------------------------------|------------------------------------------|
| 1   | Cara isi borang Hybrid Blended<br>(BLDT)                   | Cara isi borang Hybrid<br>Blended (BLDT) |
| 2   | Cara untuk dapatkan status<br><i>blended</i> LMS CIDOS 4.0 | Cara nak blended LMS                     |
| 3   | <i>Course introduction</i> LMS<br>CIDOS 4.0                | Course introduction LMS                  |

#### Jadual 2: Pautan Youtube panduan Penggunaan CIDOS

| PERKARA                             | QR/LINK                                                                                        |
|-------------------------------------|------------------------------------------------------------------------------------------------|
| Create group kelas LMS<br>CIDOS 4.0 |                                                                                                |
|                                     | Create group kelas                                                                             |
| Import Course                       |                                                                                                |
|                                     | Import Course                                                                                  |
| Login CIDOS 4.0                     | Login CIDOS 4.0 Baham                                                                          |
|                                     | PERKARA         Create group kelas LMS CIDOS 4.0         Import Course         Login CIDOS 4.0 |

| BIL | PERKARA                                                                | QR/LINK                              |
|-----|------------------------------------------------------------------------|--------------------------------------|
| 7   | Masukkan Fail PowerPoint Ke<br>CIDOS LMS 4.0                           | Masukkan Fail                        |
| 8   | Muat Naik BLDT CIDOS 4.0                                               | Muat Naik BLDT<br>CIDOS 4.0          |
| 9   | Muat naik nota pdf dan jenis<br>file appearance dalam CIDOS<br>LMS 4.0 | Muat naik nota pdf dan<br>jenis file |

| BIL | PERKARA                                      | QR/LINK                        |
|-----|----------------------------------------------|--------------------------------|
| 10  | Quiz Setup LMS CIDOS 4.0                     | Quiz Setup LMS CIDOS<br>4.0    |
| 11  | Quiz: Aiken Format LMS<br>CIDOS 4.0          | Ouiz: Aiken Format             |
| 12  | Quiz: Drag & Drop onto Text<br>LMS CIDOS 4.0 | Quiz: Drag & Drop onto<br>Text |

| BIL | PERKARA                                                                  | QR/LINK                                                    |
|-----|--------------------------------------------------------------------------|------------------------------------------------------------|
| 13  | Quiz: Matching LMS CIDOS<br>4.0                                          | Ouiz: Matching                                             |
| 14  | Quiz: Multiple Choice<br>Question (MCQ) Multiple<br>Answer LMS CIDOS 4.0 | Quiz: Multiple Choice<br>Question (MCQ)<br>Multiple Answer |
| 15  | Quiz: Multiple Choice<br>Question (MCQ) One Answer<br>Only LMS CIDOS 4.0 | Quiz: Multiple Choice<br>Question (MCQ)                    |

| BIL | PERKARA                                         | QR/LINK            |
|-----|-------------------------------------------------|--------------------|
| 16  | Quiz: Short Answer LMS<br>CIDOS 4.0 Moodle 3.11 | Ouiz: Short Answer |
| 17  | Quiz: True False LMS CIDOS<br>4.0 Moodle 3.11   | Quiz: True False   |

Sekalung Penghargaan

UCAPAN SETINGGI-TINGGI PENGHARGAAN KEPADA SEMUA PIHAK YANG TERLIBAT SECARA LANGSUNG SERTA SEMUA PIHAK YANG TELAH BERKERJASAMA DALAM PENYEDIAAN DAN PENGHASILAN **MANUAL CIDOS 4.0 - BAGI PENYELARAS DAN PENSYARAH KURSUS.** 

#### **PENULIS:**

#### Siti Zubaidah Binti Md Hamin

(Penyelaras e-Learning JP, PUO)

#### **PENYEMAK KANDUNGAN:**

#### Wan Norina Binti Wan Hamat (Pen. Penyelaras e-Learning PUO)

# MANUAL

## CIDOS 4.0 – BAGI PENYELARAS DAN PENSYARAH KURSUS

#### **DISEDAKAN OLEH:**

Siti Zubaidah bt Md Hamin (Penyelaras e-Learning Jabatan Perdagangan, PUO)

e ISBN 978-629-7635-34-7

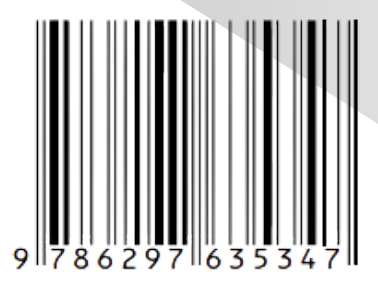

POLITEKNIK UNGKU OMAR

(online)